# Портативный автомобильный видеорегистратор

Руководство пользователя

### Оглавление

| Введение                                              | 3  |
|-------------------------------------------------------|----|
| 1.1. Краткое описание изделия                         | 3  |
| 1.2. Технические характеристики                       | 3  |
| 1.2. Варианты применения                              | 4  |
| 1.4. Меры предосторожности и замечания по установке   | 5  |
| 2 Индикация и описание интерфейсов устройства         | 7  |
| 2.1. Передняя панель видеорегистратора                | 7  |
| 2.2. Задняя панель видеорегистратора                  | 7  |
| 2.3. Кабель                                           | 8  |
| 2.4. Аудио- и видеокабель                             | 8  |
| 2.5. Ввод и вывод сигнализации                        | 9  |
| 2.6. Пульт ДУ                                         | 9  |
| 3 Работа с меню                                       | 10 |
| 3.1. Запуск устройства и вход пользователя в систему  | 10 |
| 3.2. Системные настройки                              | 11 |
| 3.4. Сетевые настройки                                | 14 |
| 3.5. Инструменты управления                           | 16 |
| 3.6. Управление записями                              | 17 |
| 3.7. Информация о системе                             | 18 |
| 4 Дополнительные настройки                            | 18 |
| 4.1. Проверка и подключение устройства                | 18 |
| 4.2. Запись                                           | 19 |
| 4.3. Воспроизведение файлов на компьютере             | 19 |
| 4.4. Сервер управления данными транспортного средства | 19 |
| Приложение 1. Интерфейс сервера управления данными    | 20 |
| Приложение 2. Часто задаваемые вопросы                | 20 |

# Введение

1.1. Краткое описание изделия

Портативный видеорегистратор предназначен для автомобильного видеонаблюдения и контроля его состояния. Видеорегистратор построен на базе быстродействующего процессора, и работает на встроенной операционной системе Linux. Поддерживает формат сжатия видео H.264, работу по сети, а также систему географического позиционирования GPS. Функции ПО устройства включают в себя удаленное управление, мониторинг аварийной сигнализации и просмотр видео. Данный многофункциональный видеорегистратор не только надежен, но и устойчив к вибрациям, что позволяет устанавливать его практически где угодно.

#### 1.2. Технические характеристики

| Пункт                                             | Элемент                 | Описание                                                        |
|---------------------------------------------------|-------------------------|-----------------------------------------------------------------|
| Система                                           | Язык                    | Китайский, английский                                           |
|                                                   | Интерфейс               | Графическое меню                                                |
|                                                   | Пользователи            | Пользователь, администратор                                     |
| Видео                                             | Видеовход               | Четыре канала                                                   |
|                                                   | Видеовыход              | Один канал                                                      |
|                                                   | Отображение<br>видео    | От 1 до 4 окон                                                  |
|                                                   | Стандарт видео          | PAL, NTSC                                                       |
|                                                   | Формат сжатия           | Базовый Н.264                                                   |
| Звук                                              | Аудиовход               | 4 канала                                                        |
| $\sim$                                            | Аудиовыход              | Один канал                                                      |
|                                                   | Запись                  | Синхронная вместе с видео                                       |
| Обработка                                         | Разрешение              | CIF, D1, 960H, 720P                                             |
| изображения и<br>устройства<br>хранения<br>данных | Стандарт<br>видеопотока | ISO14496-10                                                     |
|                                                   | Битрейт видео           |                                                                 |
|                                                   | Битрейт звука           | 8 кбит/с                                                        |
|                                                   | Хранение данных         | Карта памяти макс. на 128 Гбайт; жесткий диск макс. на 2 Тбайта |

#### Таблица 1. Особенности устройств

| Аварийное     | Ввод сигнализации  | Четыре канала; сигнал тревоги с низким |
|---------------|--------------------|----------------------------------------|
| оповещение    |                    | (меньше 4 В) и высоким (больше 4 В)    |
|               |                    | напряжениями                           |
|               |                    |                                        |
| Обмен данными | Интерфейс RS232    | 1 разъем RS232 и несколько 232/485     |
|               |                    |                                        |
| ПО            | Воспроизведение    | Воспроизведение на компьютере и анализ |
|               | видео              | видео                                  |
|               |                    |                                        |
| Обновление    | Через карту памяти |                                        |
|               |                    |                                        |

# Таблица 2. Основные технические характеристики

| Элемент                     | Значение     | Описание                                                                                                    |
|-----------------------------|--------------|----------------------------------------------------------------------------------------------------|
| Напряжение на входе         | 9 — 36 B     | +9 B ~+36 B                                                                                                    |
| Напряжение на выходе        | 12 B         | 12 В (+/-0,2 В), макс 3 А                                                                                       |
| Сигнал с ключа зажигания    | ≤ 8 B        | Ключ извлечен                                                                                                   |
|                             | ≤ 9 B        | Ключ повернут                                                                                                   |
| Сопротивление на видеовходе | 75 Ω         | 75 Ω в обе стороны                                                                                              |
| Напряжение на видеовыходе   | 2Vp-p        | На выходе — аналоговый<br>видеосигнал CVBS 2Vp-p,<br>для которого требуется 75<br>Ом сопротивления на<br>входе. |
| Ввод-вывод сигнализации     | 0—4B         | С низким напряжением сигнала                                                                                    |
|                             | 4 B+         | С высоким напряжением сигнала                                                                                   |
| Интерфейс карты памяти      |              | Макс. емкость — 128<br>Гбайт.<br>Хранение данных, запись<br>и обновление системы.                               |
| Температура<br>эксплуатации | -40°C - 80°C | Температура окружающей<br>среды при нормальной<br>вентиляции                                                    |

### 1.2. Варианты применения

Видеорегистратор подходит для эксплуатации в школьных, междугородних и городских автобусах, фурах, такси, полицейских и патрульных автомобилях и иных транспортных средствах. Система состоит из камеры, установленной в транспортном средстве и передающей по кабелю видеосигнал на управляющее устройство, где видео обрабатывается и сохраняется на карту памяти или жесткий диск. Есть также модели с поддержкой 3G и функциями удаленного видеонаблюдения и загрузкой файлов с помощью соответствующего приложения с GPS, которое в реальном времени определяет местоположение устройства. На схеме ниже изображены некоторые варианты применения видеорегистратора; реальные же функции зависят от наличия тех или иных модулей.

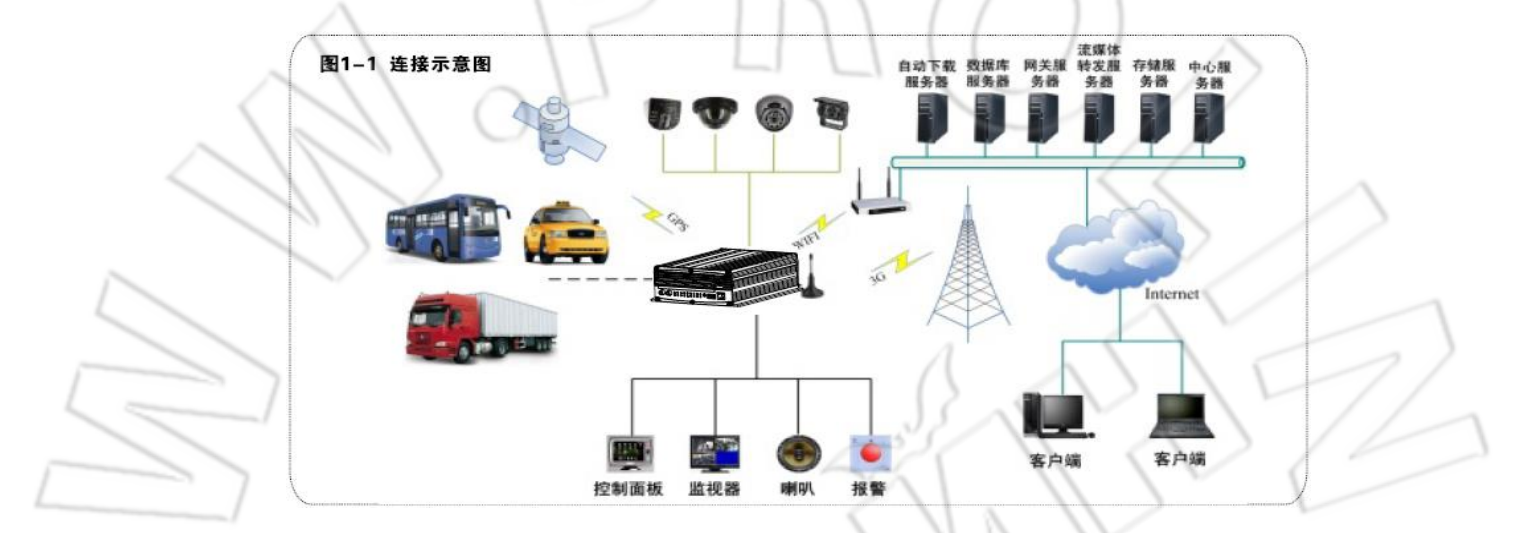

#### Рисунок 1

1.4. Меры предосторожности и замечания по установке

Безопасная эксплуатация, а также надлежащая работа изделия в течение

длительного срока зависят от соблюдения следующих правил при его установке и работе с ним.

- 1) Оно должно соответствовать всем требованиям, предъявляемым к нему при работе с транспортным средством и иными подключаемыми устройствами.
- 2) Питание и заземление:
  - а) На вход устройства должно подаваться от 9 до 36 В постоянного тока; следует избегать обратного подключениия или короткого замыкания на выходе. Нужно обращать внимание на характеристики кабеля;
  - b) Даже после отключения устройства в нем присутствует остаточное напряжение, поэтому следует избегать короткого замыкания. Перед подключением к внешнем устройствам необходимо отключать питание изделия;
  - с) Выходное напряжение 12 В используется только для электропитания изделия, поэтому не следует подключать к этому источнику какие-либо дополнительные устройства;

- d) Датчик на входе устройства определяет уровень поступающего напряжения: меньше 4 В считается низким; от 4 до 30 В — высоким, а более 30 В потенциально опасным, которое может привести к сбою или повреждению изделия;
- e) Необходимо правильно соединять заземляющий провод устройства с аналогичным проводом транспортного средства;
- f) Если устройство не будет использоваться длительное время, то рекомендуется полностью отключить его питание — это увеличит срок службы изделия.
- 3) Требования к влажности:
  - a) Не следует устанавливать устройство во влажной окружающей среде, с капающей и текущей водой, а также в затопленных местах, где есть вероятность накопления влаги;
  - b) Во избежание поражения электрическим током нельзя прикасаться к устройству влажными руками или во время нахождения в воде.
- 4) Места установки:
  - a) Чтобы продлить срок службы изделия, нужно устанавливать его в транспортном средстве в месте с наименьшей вибрацией;
  - b) Следует устанавливать изделие в проветриваемых местах транспортного средства на расстоянии 15 см от остальных объектов, а также избегать установки в закрытых пространствах (например, багажнике);
  - кабели устройства должны быть выполнены из огнеупорного материала и лежать свободно, что предотвратит их сгибание и стирание из-за вибраций, приводя тем самым к утечке тока;
  - d) Необходимо аккуратно обращаться с электронным оборудованием. Следует размещать устройство вдали от источников тепла и сильного электромагнитного излучения.
- 5) Безопасность работы с устройством:
  - водитель или пассажиры не должны мешать работе изделия или повреждать его элементы, камеры, кабели и т.д.; следует размещать устройство вдали от закрытых частей транспортного средства;
    - b) Запуск транспортного средства во время установки частей, камер, кабелей и иных элементов устройства может привести к повреждению последнего; во время установки транспортное средство должно быть неподвижно; не роняйте изделие;

- c) Установку, техническое обслуживание и ремонт должен выполнять только квалифицированный персонал;
- d) Не следует самостоятельно разбирать устройство.

# 2 Индикация и описание интерфейсов устройства

#### 2.1. Передняя панель видеорегистратора

В таблице ниже представлено описание элементов передней панели.

| Элемент                  | Название | Описание                                                                                                    |
|--------------------------|----------|----------------------------------------------------------------------------------------------------|
| Световая<br>индикация    | RUN      | При включении питания и загрузке системы<br>индикатор сначала мигает 1 раз в секунду,<br>затем горит постоянно, и после полного<br>запуска устройства снова периодически<br>мигает. |
|                          | ALM      | Индикатор аварийной сигнализации: горит при поступлении аварийных оповещений.                                                                                                    |
|                          | REC      | Индикатор записи: горит во время записи.                                                                                                    |
|                          | PWR      | Индикатор питания: горит при подаче питания.                                                                                                    |
|                          | 3G       | Индикатор сотовой сети: горит, если есть модуль 3G.                                                                                                    |
|                          | SD       | Индикатор карты памяти: горит, когда она<br>установлена.                                                                                                    |
| Инфракрасный<br>приемник | IR       | Служит для приема сигнала пульта дистанционного управления.                                                                                                    |
| Замок                    | LOCK     | Во время работы устройства электронный<br>замок должен быть разблокирован, при<br>этом система загружает карту памяти, а<br>спустя минуту появляется изображение.                   |

# 2.2. Задняя панель видеорегистратора

| Элемент          | Название | Описание                                                                         |
|------------------|----------|----------------------------------------------------------------------------------|
| Питание          | POWER    | Гнездо для подключения внешнего<br>источника питания постоянного тока 9-36<br>В. |
| Аудио/видеовыход | AVOUT    | Разъем для вывода изображения и звука.                                           |

| Аудио/видеовход | AV1, AV2, AV3, AV4 | Первый контакт — +12 В; второй —  |
|-----------------|--------------------|-----------------------------------|
|                 |                    | земля; третий — звук; четвертый — |
|                 |                    | видео.                            |
|                 |                    |                                   |

#### 2.3. Кабель питания

На рисунке ниже изображен кабель питания, у которого красный и черный провода подключают напрямую к аккумуляторной батарее транспортного средства: первый — к "+", второй — к "—". Желтый же провод соединяют с проводом зажигания. После чего устройство автоматически будет включаться при повороте ключа зажигания и выключаться при его отключении. Желтый провод подключают в положение до запуска двигателя, т.е. такое, при котором поворот ключа зажигания подает сначала питание на подсветку приборной панели.

#### Примечание:

1) Перед подключением нужно убедиться, что напряжение аккумулятора равно 12-24 В, иначе можно сжечь устройство;

 Чтобы избежать короткого замыкания и повреждения аккумулятора, после подключения необходимо проверить изоляцию между проводами кабеля питания;

3) Желтый провод должен соединяться с проводом зажигания, иначе устройство не будет включаться/отключаться от зажигания;

4) Видеорегистратор нужно подключать напрямую, без заземления, к "плюсу" и "минусу" аккумулятора, иначе подключение привести к сбою нормальной работыустройства и возникновению отрицательных импульсов. Диаметр проводов кабеля питания для "плюса" и "минуса" должен быть больше 1,5 мм.

#### 2.4. Аудио- и видеокабель

Разъем для передачи звука и видео состоит из четырех контактов: AV1, AV2, AV3, AV4. Первый контакт — +12 В (питание камеры); второй — земля; третий — звук; четвертый — изображение.

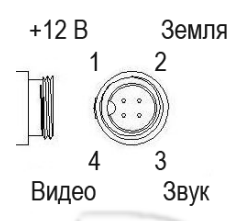

По кабелю подается напряжение 12 В, где красный провод — +12 В, а черный — земля («минус»).

#### 2.5. Ввод и вывод сигнализации

У видеорегистратора есть четыре входа и один выход сигнализации. Оповещение поступает при изменении состояния транспортного средства (например, во время торможения, поворота, попытки проникновения, сигнали от кнопки экстренного вызова и т.д.). На рисунке 2 показана схема подключения для нажатия педали тормоза. Ток на выходе при срабатывании сигнализации — 200 мА; если используют устройства с большим током, то тогда необходимо подключение дополнительного реле. На рисунке 3 показана схема фотоэлектрической сигнализации.

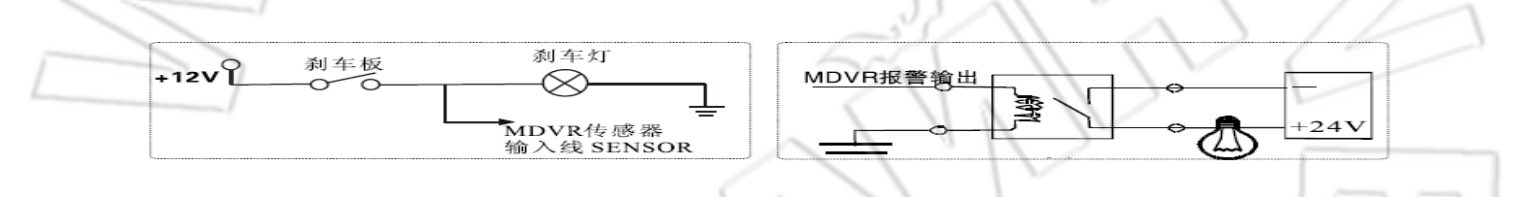

Рисунок 2

Рисунок 3

## 2.6. Пульт ДУ

На устройстве нет никаких элементов управления, поэтому для работы с ним используют пульт дистанционного управления.

| Кнопка                         | Функция                                                                                                    | Изображение |
|--------------------------------|----------------------------------------------------------------------------------------------------|-------------|
| [LOGIN]                        | Отображение окна входа в систему (если пароль не<br>установлен, то при нажатии открывается главное<br>окно).                                |             |
| [0-9]                          | Во время настройки данные кнопки используют для выбора цифр; кнопки 1, 2, 3, 4 — для переключения между каналами.                           |             |
| [-][+]                         | Увеличение или уменьшение громкости.                                                                                                    |             |
| [RETURN]                       | Переход в предыдущее меню.                                                                                                    | 000         |
| [CANCEL]                       | Удаление последнего введенного символа.                                                                                                    | 2-0         |
| [ENTER]                        | Подтверждение выбора параметров и настроек.                                                                                                 |             |
| <b>A</b> , <b>V</b> , <b>A</b> | Кнопки навигации. Двигают курсор влево/вправо и вверх/вниз.                                                                                 |             |
| [INFO]                         | Отображение информации о состоянии устройства.                                                                                              | 3330        |
| Ħ                              | Переключение в четырехоконный режим: когда для                                                                                              |             |
|                                | раскрытия одного из каналов на весь экран<br>используют кнопки 1, 2, 3, 4, то для возврата в<br>указанный режим нужно нажать данную кнопку. | MDVR        |

# 3 Работа с меню

3.1. Запуск устройства и вход пользователя в систему

Если видеорегистратор и внешних устройств соединены и поключены правильно, то при включении системы должен появиться сначала экран загрузки (рисунок 4), а затем четыре окна видеонаблюдения (рисунок 5).

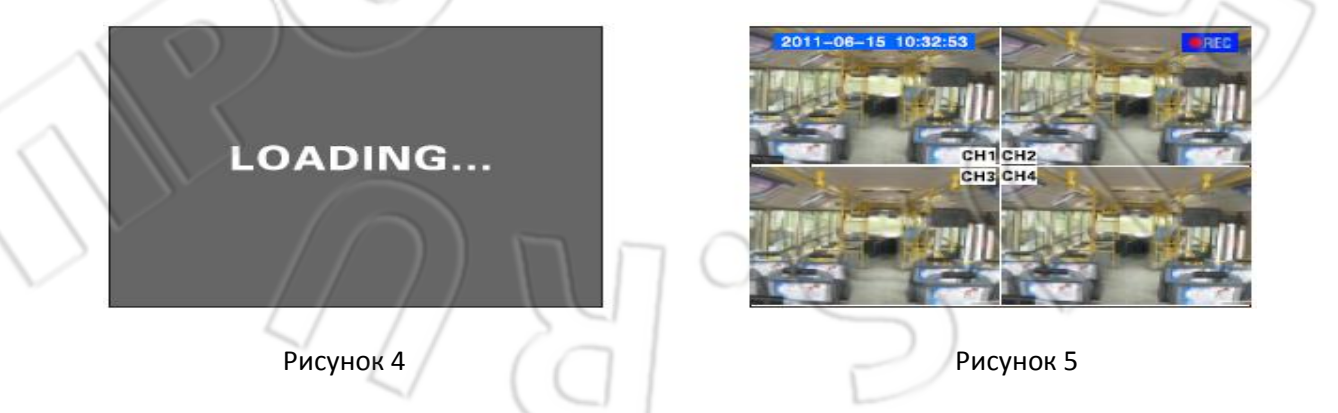

Для перехода в окно входа в систему нужно нажать на пульте ДУ кнопку [LOGIN]. Появится окно как на рисунке 6. После входа в систему — окно как на рисунке 7.

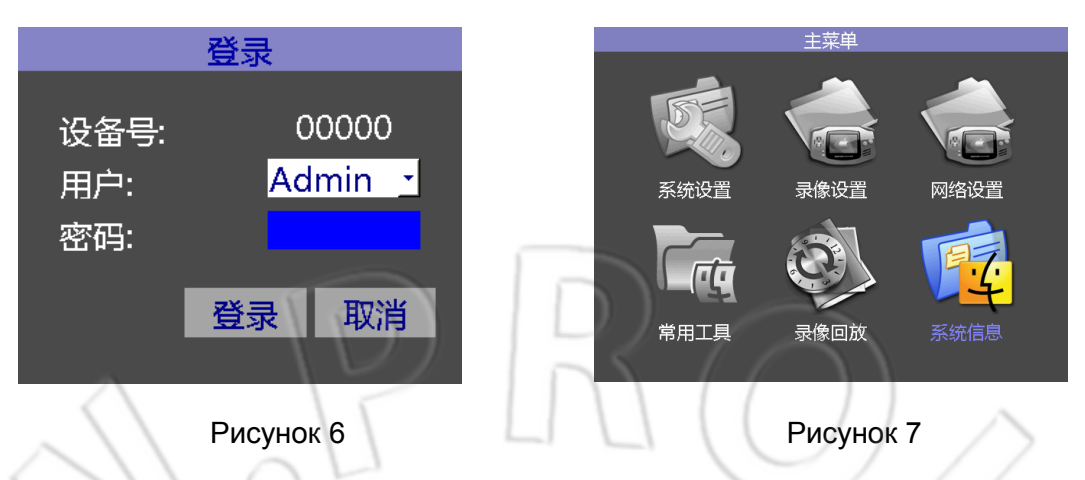

Device ID: указывается заданный пользователем серийный номер каждого устройства. Если есть модуль сотовой связи, то этот номер должен быть уникальным, поскольку используется для идентификации на сервере.

Username: выбирают пользователя системы. Обычный пользователь может лишь искать видеофайлы, воспроизводить видео, просматривать информацию и т.д.; администратор же обладает правами и на настройку параметров.

Password: здесь вводят пароль пользователя; после ввода правильного пароля необходимо с помощью кнопки вниз перейти на кнопку Login и нажать [ENTER]; если же пароль неправильный, то появится предупреждающее окно. Чтобы удалить направильно введенный пароль, необходимо нажать [CANCEL]. Первоначальный пароль пользователя — 000000; администратора — 111111.

Главное меню состоит из следующих пунктов: системные настройки (system settings), настройки видео (video settings), сетевые настройки (network settings), инструменты (common tools), воспроизведение видео (video playback), информация о системе (system information). См. рисунок 7.

После каждого ввода новых настроек необходимо сохранять внесенные изменения, иначе они не вступят в силу.

Для ввода цифр используют соответствующие цифровые кнопки пульта; для ввода символов — программную клавиатуру; для возврата в предыдущее меню — кнопку [RETURN].

#### 3.2. Системные настройки

Данное окно включает в себя следующие элементы: основные настройки, настройки включения, сигнализации и пароля. См. рисунок 8.

#### 3.2.1. Основные настройки

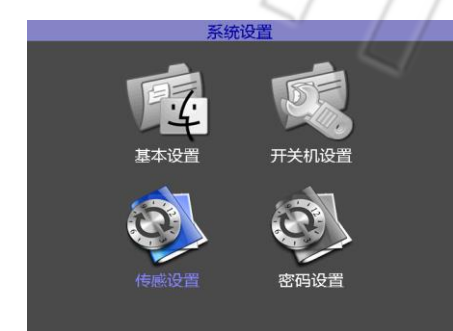

|       |                            | )     |       |   |
|-------|----------------------------|-------|-------|---|
|       | 基本                         | 设置    |       |   |
| 日期格式: | 年/月/日 •                    | 校验时间: | 关闭    | • |
| 日期:   | 2015/09/01                 | 区域:   | GMT+0 | ٠ |
| 时间:   | 10:18:55                   | 显示模式: | 四分屏   | • |
| 操作超时: | <mark>30</mark> (30~1800s) | 系统语言: | CHS   | ¥ |
| 设备号:  | 00000                      |       |       |   |
| 车牌号:  | 00000                      |       |       |   |
|       |                            |       |       |   |
|       |                            |       | 保存    |   |
|       |                            |       |       |   |

#### Рисунок 8

#### Рисунок 9

В этом меню указывают некоторые основные настройки. Например, время, дату и т.д. См. рисунок 9.

- 1. Date Format: для изменения формата даты используют кнопку [ENTER].
- 2. Time & date: для изменения значений необходимо переместить курсор на нужное число и с помощью цифровых кнопок пульта ДУ ввести новые данные; после можно перейти к следующему пункту, для чего используют кнопки навигации.
- Operation timed out: время завершения дествия: доступные значения от 30 до 1800 секунд; чтобы изменить время, нужно удалить значения с помощью кнопки [CANCEL], а затем ввести новые, используя цифровую клавиатуру.
- 4. License plate number: для изменения номера транспортного средства нажать кнопку [ENTER], после чего появится окно ввода, где можно выбрать соответствующий номер.
- 5. Verify Time: если функция включена, то время будет синхронизироваться по GPS.
- 6. Display mode: выбор экрана при загрузке системы четырехоконный режим или на весь экран.
- 7. System Language: выбор языка интерфейса; доступны китайский, русский, английский.

3.2.2. Настройки включения

Окно настроек изображено на рисунке 10.

|    | 开关机设置         | 传感器设置                                       | 密码设置           |
|----|---------------|---------------------------------------------|----------------|
|    | 开关机模式 点火值式    | 名称 使能 触发电平录像                                | 密码有效 <u>开启</u> |
|    | 延时关机设置 关闭 • • | 前门: <mark>开启,</mark> 高、, <mark>开启,</mark>   | 管理员密码          |
| L  | 延时时长 0 (分钟)   | 后门: <mark>关闭・高・</mark> 开启・                  | 确认密码           |
|    | 定时开机时间 00:00  | 刹车: 关闭・高・开启・                                |                |
| 5- | 定时关机时间 00:00  | 手动: <mark>关闭 ·</mark> 高 · <mark>开启 ·</mark> |                |
|    |               | 超速使能: 关闭 - 报警速度: 80 KM/h                    | 保存             |
|    | 保方            | 保存                                          |                |
| 5  |               |                                             | (A) (A)        |
|    |               |                                             | 4              |

Рисунок 10

Рисунок 11

Рисунок 12

- 1. Ignition: автоматическое включение видеорегистратора при запуске двигателя (повороте ключа зажигания). Для выбора данного режима используют кнопку [ENTER]. Рекомендуется использовать его в качестве штатного режима.
- Настройки отложенного по времени выключения: при выборе режимов Ignition или Тітег можно указать время отложенного выключения, т.е. после остановки двигателя видеорегистратор продолжает работать заданное время, и только после отключается. Диапазон значений — от 3 до 1440 минут.
- 3. Режим Timer: работа видеорегистратора по расписанию, указанному пользователем.

#### 3.2.3. Сигнализация

В данном окне (см. рисунок 11) указывают настройки сигнализации.

- 1. Enable: включение или отключение сигнализации.
- 2. Trigger Level: задают значение тока (низкое или высокое) для срабатывания сигнализации.
- 3. Video: видеосъемка при срабатывании сигнализации.

4. Speeding enabled: данную функцию активируют, если к видеорегистратору подключен модуль GPS. Т.е. устройство оповещает о превышении указанного значения скорости (по умолчанию равна 80 км/ч).

#### 3.2.4. Пароль

Здесь задают пароль для входа на устройство для избежания несанкционированного доступа к последнему. См. рисунок 12.

#### 3.3. Настройки записи

Параметры записи, которые включают в себя следующие элементы: общие настройки, настройки канала, настройка расписания, обнаружение движения. Эти параметры служат для тонкой настройки видеозаписи в случае, если не хватает стандартных. Окно настроек изображено на рисунке 13.

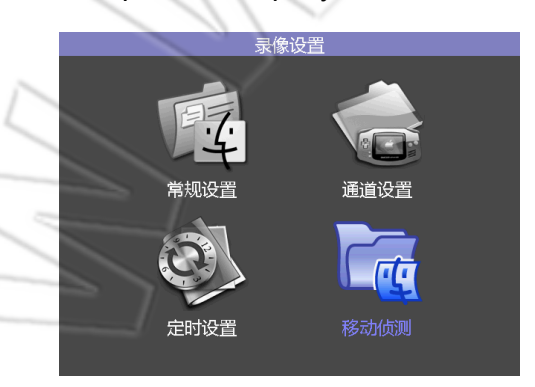

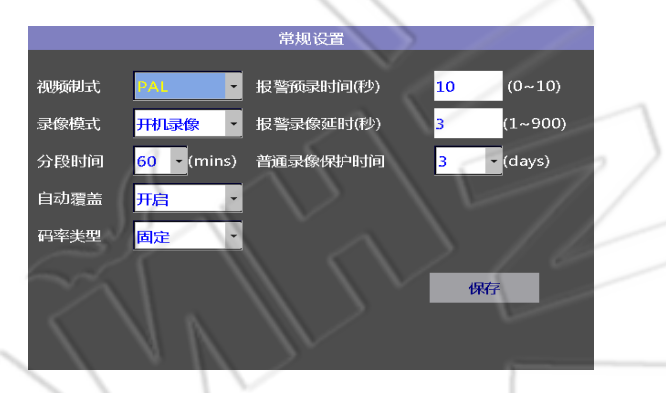

Рисунок 14

# 3.3.1. Общие настройки

Окно настроек изображено на рисунке 14.

Рисунок 13

- 1. Video format: стандарт видео PAL или NTSC.
- 2. Recording mode: выбор режима записи: при загрузке; во время срабатывания сигнализации; по расписанию.
- 3. Split time: длительность записи; доступные значения: 15, 30, 45, 60, 90 или 120 минут (по умолчанию стоит 60).
- 4. Automatic cover: включение/отключение автоматической перезаписи, т.е. при заполнении устройства хранения данных старые файлы перезаписываются новыми.
- 5. Alarm pre-recorded time: предварительная запись при срабатывании сигнализации; доступные значения длительности от 0 до 10 секунд.
- 6. Alarm recording delay: отложенное по времени завершение записи при срабатывании сигнализации, т.е. событие прошло, но видеозапись продолжается еще некоторое время; доступные значения длительности от 3 до 900 секунд.

#### 3.3.2. Настройки канала

Окно настроек изображено на рисунке 15.

| 通道设置                          |     |                       | 定时列表       | ļ        |
|-------------------------------|-----|-----------------------|------------|----------|
| 使能分辨率 码率 录音 」                 | 日期  | 时                     | 间段1        | 。<br>时   |
|                               | 每一天 | <mark>00:00:00</mark> | -00:00:00  | 00:00:00 |
|                               | 星期一 | 00:00:00              | - 00:00:00 | 00:00:00 |
| i2 开启 • 960H • 512K • 关闭 • 25 | 星期二 | 00:00:00              | - 00:00:00 | 00:00:00 |
|                               | 星期三 | 00:00:00              | - 00:00:00 | 00:00:00 |
|                               | 星期四 | 00:00:00              | - 00:00:00 | 00:00:00 |
| 〒 开启 ▼ 960日 ▼ 512K ▼ 关闭 ▼     | 星期五 | 00:00:00              | - 00:00:00 | 00:00:00 |
|                               | 星期六 | 00:00:00              | - 00:00:00 | 00:00:00 |
| 保存                            | 星期日 | 00:00:00              | - 00:00:00 | 00:00:00 |
|                               |     |                       |            |          |
|                               |     | 17                    |            |          |
| Рисунок 15                    |     |                       | Рисун      | ок 16    |

Resolution: разрешение видео; доступные значения: 720P, 960H, D1, CIF.

Frame Rate: частота кадров; доступные значения — от 1 до 25.

Quality: качество видео; на выбор есть пять уровней; по умолчанию выбран третий. Пятый — самое высокое качество.

Если видео не записывают с какого-то канала, то можно отключить последний, тем самым сэкономив место на жестком диске или карте памяти.

#### 3.3.3. Настройки расписания

Окно настроек изображено на рисунке 16.

- 1. Every day: если выбрать ежедневную съемку, то тогда отключается запись по дням недели.
- 2. Monday to Sunday: запись по дням недели, т.е. можно указать отдельное расписание для каждого дня.

Расписание указывает, в какое время видеорегистратор выполняет видеозапись.

#### 3.3.4. Обнаружение движения

Если указать область обнаружения, то при попадании в нее движущегося объекта срабатывает сигнализация и, если включена функция записи при срабатывании, видеорегистратор фиксирует данное событие на видео. После можно найти этот файл и просмотреть.

#### 3.4. Сетевые настройки

Сюда входят параметры сервера, дополнительного потока, иные настройки, состояние сети. Окно настроек изображено на рисунке 17.

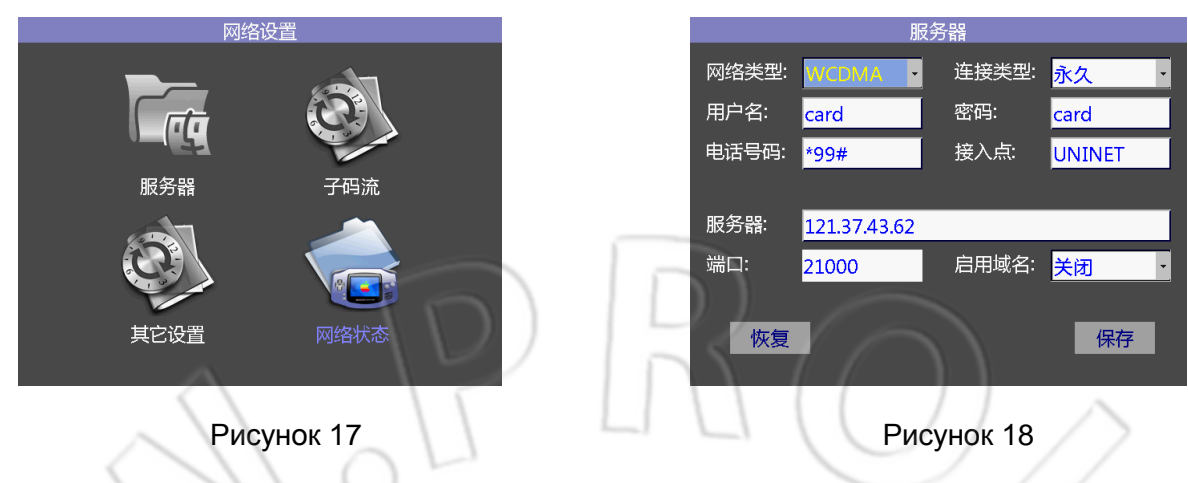

#### 3.4.1 Настройки сервера

Здесь указывают параметры подключения и сервера управления. См. рисунок 18.

- 1. Network Туре: выбор поддерживаемой сотовой сети (WCDMA и т.д.).
- 2. Connection Type: вариант подключения; по умолчанию выбрано постоянное.
- 3. User name: имя пользователя, необходимое при подключении к сотовой сети.
- 4. Password: пароль, необходимый при подключении к сотовой сети.
- 5. Telephone number: номер телефона, необходимый при подключении к сотовой сети.
- 6. Server: если введен правильный IP-адреса сервера, то после подключения к сотовой сети устройство автоматически соединяется с указанным адресом.

#### 3.4.2. Дополнительный поток

Дополнительный аудио- и видеопоток используется для передачи по сотовой сети, поэтому рекомендуется указывать для него разрешение CIF и небольшие частоту кадров и битрейт. Окно настроек дополнительного потока изображено на рисунке 19.

- Resolution: доступные разрешения QCIF (186х144 пикселей) и CIF (353х288 пикселей).
- Frame rate: указывают частоту кадров в секунду для пересылаемого устройством видео; по умолчанию равно 5, что вполне достаточно для удаленного просмотра в реальном времени.
- 3. Rate: качество изображения; чем выше это значение, тем лучше картинка; по умолчанию равно 64К.

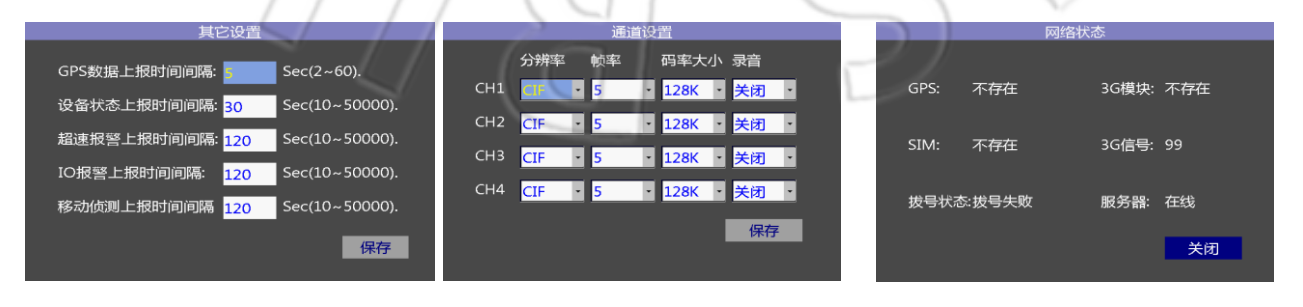

Рисунок 19

Рисунок 21

#### 3.4.3. Другие настройки

Видеорегистратор автоматически собирает и отсылает на сервер различные данные. Например, данные GPS, состояние диска, сигнализации и т.п. Здесь можно указывать интервал отправки таких данных. См. рисунок 20.

#### 3.4.4. Состояние сети

Отображается информация о текущем состоянии подключения; см. рисунок 21.

- 1. GPS: если установлен модуль GPS, то появляется надпись **presence**, в противном случае **does not exist**.
- 2. 3G: если установлен модуль сотовой связи, то появляется надпись **presence**, в противном случае **does not exist**.
- 3. SIM: если установлена SIM-карта, то появляется надпись **presence**, в противном случае **does not exist**.

4. 3G signal: уровень сигнала сети; «99» говорит о том, что невозможно определить точное значение сигнала. Чем выше цифра, тем лучше уровень принимаемого сигнала.

- 5. Dialing Status: состояние подключения к сотовой сети; если отображается надпись **Online**, то связь установлена.
- 6. Server: после успешного соединения с сетью устройство подключается к серверу, и тогда пользователь может запустить на сервере соответствующее ПО.

#### 3.5. Инструменты управления

Сюда входят следующие элементы: форматирование, управление конфигурацией и обновление системы. См. рисунок 22.

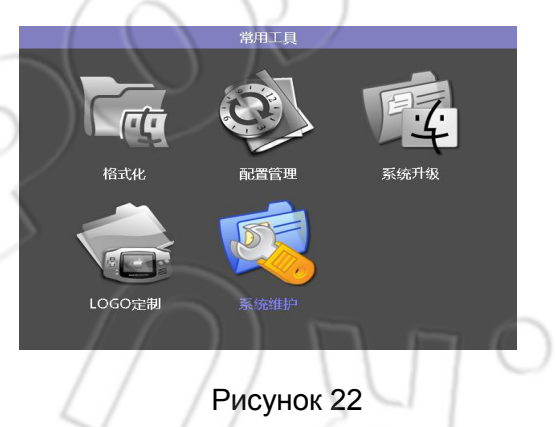

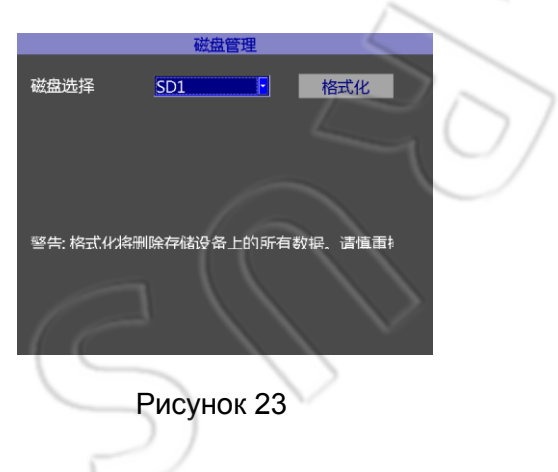

#### 3.5.1. Форматирование и управление дисками

В данном окне отображается список доступных устройств хранения данных (карт памяти, жестких дисков). Для выбора устройства из списка нужно нажать [ENTER], затем, чтобы отформатировать его, выбрать Format. Окно форматирования изображено на рисунке 23.

#### 3.5.2. Управление конфигурацией

Здесь выполняют импорт и экспорт текущих настроек и сброс на первоначальные. Например, можно экспортировать конфигурацию данного видеорегистратора на жесткий диск, а затем подключить последний к другому видеорегистратору и импортировать эти настройки. См. рисунок 24.

1. Restore factory settings: в случае какой-либо ошибки или сбоя в работе системы можно восстановить настройки по умолчанию.

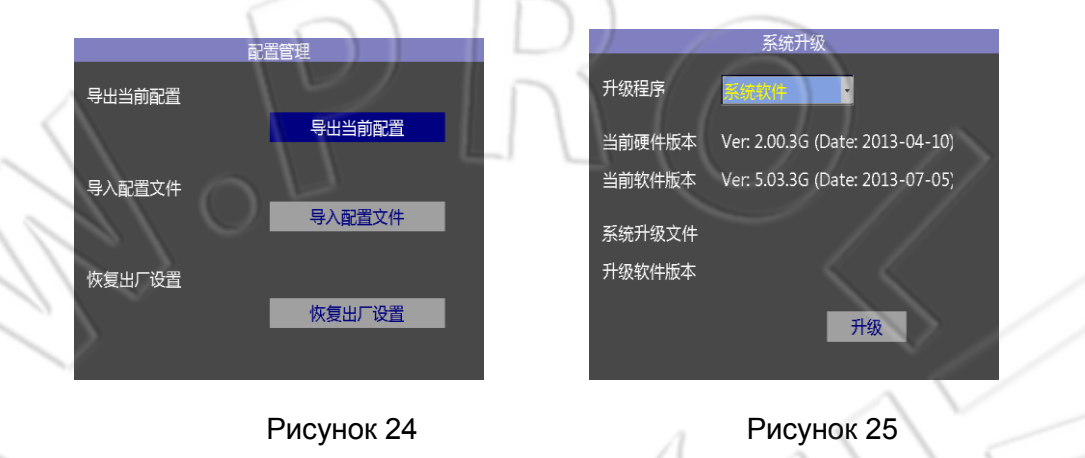

#### 3.5.3. Обновление системы

Для обновления видеорегистратора необходимо сначала скопировать файла с новой версией ПО в корневой каталог карты памяти, затем установить ее в устройство и запустить процесс обновления через данное меню. Окно обновления системы изображено на рисунке 25.

- 1. System upgrade file: выбор файла обновления.
- 2. Upgrade the software version: обновление версии ПО.

## 3.6. Управление записями

|                           |                  |                  | < 1      |        |            |           |   |
|---------------------------|------------------|------------------|----------|--------|------------|-----------|---|
|                           |                  | 录像搜索             |          |        |            | 结果        |   |
|                           | 01 02 03         | 04 05 06 07 08 0 | 09 10 11 | 日期     | 2015/09/01 |           | 5 |
|                           | <b>12 13 1</b> 4 | 15 16 17 18 19   | 20 21 22 | 类型     | 日期         | 开始时间      | / |
| ~                         | 23 24 25         | 26 27 28 29 30   | 31       | Normal | 2015-09-01 | 10:10:20  | / |
|                           |                  |                  |          | Normal | 2015-09-01 | 10:12:30  |   |
|                           | 录像类型             | 所有               |          | Normal | 2015-09-01 | 10:12:58  |   |
|                           |                  |                  |          | Normal | 2015-09-01 | 10:13:41  |   |
| $\langle \langle \rangle$ | 录像磁盘             | SD1 🔄            |          | Normal | 2015-09-01 | 10:17:45  |   |
|                           | 日期               | 2012-10-31       |          | Normal | 2015-09-01 | 10:18:15  |   |
|                           | 开始时间             | 00:00            |          |        |            |           |   |
| $\sim$                    | 结束时间             | 23:59            | 搜索       | 首页     | 上一页        | 下一页    末页 |   |
|                           |                  | Рисунок 26       | 20       |        | Рису       | нок 27    |   |
|                           |                  | I NOYHOK 20      |          |        | Гису       |           |   |

- 1. Можно искать на карте памяти или жестком диске видеофайлы (все или записанные только при срабатывании сигнализации) за указанный промежуток времени.
- 2. Используя кнопку навигации влево или вправо и введя с помощью цифровой клавиатуры нужную цифру, выбрать время начала, окончания и дату.

- 3. Указав условия поиска, нажать кнопку **Search**. Результат поиска изображен на рисунке 27.
- 4. Чтобы воспроизвести файл, нужно с помощью кнопок навигации выбрать его, затем нажать [ENTER].
- 5. Для возврата во время воспроизведения к списку файлов необходимо нажать кнопку [RETURN].

#### 3.7. Информация о системе

В это окне отображаются версии ПО и аппаратной части видеорегистратора, данные об устройствах хранения данных (емкость, оствашееся место и т.д.). См. рисунок 28.

|                  |        | 系统信息                                                         |           |  |
|------------------|--------|--------------------------------------------------------------|-----------|--|
| 软件版本号:<br>硬件版本号: |        | Ver: 3.03 (Date: 2012-09-12)<br>Ver: 1.01 (Date: 2012-05-20) |           |  |
| SD卡容量信息          |        |                                                              |           |  |
| 名称               | 总容量    | 剩余容量                                                         | 备注        |  |
| SD1              | 14.82G | 1.25G                                                        |           |  |
|                  |        |                                                              | ß         |  |
|                  |        |                                                              |           |  |
|                  |        | 6                                                            | $\propto$ |  |

Рисунок 28

## 4 Дополнительные настройки

#### 4.1. Проверка и подключение устройства

Провода питания видеорегистратора — красный, черный и желтый. Чтобы проверить устройство, красный и черный подключают напрямую к аккумулятору автомобиля (черный — «минус», красный — «плюс»), желтый же — к цепи зажигания, т.е. сначала заводится двигатель, а после включается устройство. Если нужно проверить видеорегистратор без автомобиля, то в этом случае красный и желтый провода — это «плюс», а черный — «минус». Тогда на устройство можно подать от 12 В, 5 А постоянного тока и выше.

- 1. Подключить источник питания к сети. После подачи питания на видеорегистраторе загорается красным индикатор PWR, затем начинает медленно мигать зеленым индикатор RUN, что означает режим ожидания.
- 2. Подсоединить монитор к выходу AV-OUT видеорегистратора, и также остальные устройства к нужным разъемам. Убедиться в правильности подключения.
- Необходимо заблокировать электронный замок, переведя его в положение LOCK, т.е. обычный запуск. Затем загорится зеленым соответствующий индикатор. На рисунке 29 изображена схема проверки устройства и подключение питания.

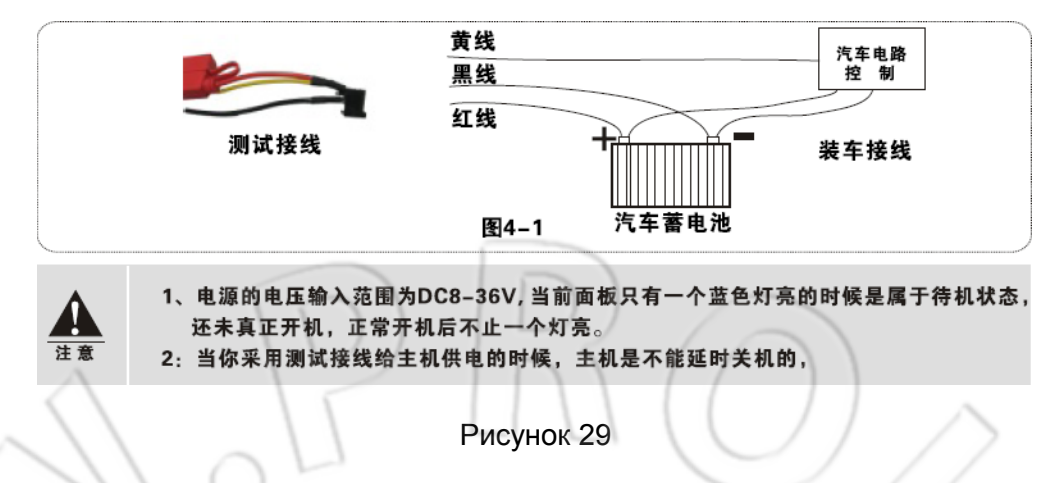

#### 4.2. Запись

1. Запись при запуске видеорегистратора

Установить карту памяти в видеорегистратор или подключить жесткий диск, (перед установкой карты памяти необходимо предварительно отформатировать ее на компьютере в файловую систему FAT32), затем отформатировать карту памяти и с помощью самой системы. После форматирования и перезапуска видеорегистратор автоматически начнет запись.

#### 2. Запись по расписанию

Сначала в меню **Video mode** включить данный режим, затем вернуться в предыдущее меню **General Settings** и перейти к настройке расписания. Завершив ее, сохранить изменения. Более подробно см. в соответствующем разделе.

#### 3. Запись при срабатывании сигнализации

Сначала в меню Video mode включить данный режим, затем указать канал вывода сигнализации, настроить отложенную по времени запись и другие настройки. Далее нужно установить соответствующие устройства сигнализации. Например, датчики закрывания двери, нажатия педали тормоза и т.п.

#### 4.3. Воспроизведение файлов на компьютере

Воспроизводить видео можно не только на видеорегистраторе, но и на компьютере, для чего их нужно скопировать на последний.

#### 4.4. Сервер управления данными транспортного средства

**Примечание**: если в регистраторе не установлены модули WIFI или сотовой связи, то можно не указывать данные настройки.

- 1. Установить SIM-карту с поддержкой сети 3G (стандарта WCDMA или EVDO).
- Перейти в настройки системы (Main Menu System Settings Basic Settings device number) и изменить номер устройства. Рекомендуется использовать в качестве такового серийный номер SIM-карты. Номер устройства используется для идентификации видеорегистратора на сервере, поэтому крайне важно указать его. Если номер устройства не определяется на сервере, то нужно проверить, настроен ли он.

- 3. Изменить номер транспортного средства. Он также передается на сервер. Если его не поменять, то тогда отображается стандартный номер 00000. Если на всех устройствах оставить стандартный номер, то можно перепутать их.
- 4. Перейти к настройке сервера (Network settings-server) и ввести его IP-адрес (он уже может быть прописан на сервере при изготовлении) и порт 6608. Затем сохранить изменения.

设置服务器 修改车牌号 安装SIM卡 修改设备号 地址和端口 Ri45 WIFI设置 本地IP设置 无线3G设置 图4-10: CMS上报服务器流程 INFO键查询 F1键查询 CMS Manage **CMS** Client 用户名分配 客户端查看 车辆添加 电脑Ping主机 Рисунок 30 Приложение 1. Интерфейс сервера управления данными 资意 ann Per Gel 1118 2010 AND A DECEMBER OF 车辆选择 地图 1.0 云台控制 视频显示区域 车辆信息状态

Схема обработки данных сервером управления представлена ниже.

Приложение 2. Часто задаваемые вопросы

В.: появились неполадки в работе видеорегистратора, которые не устраняются сами собой. Отв.: записать серийный номер устройства и версию ПО, а также подробно описать проблему, затем отправить эти данные техподдержке компании.

В.: нет изображения с видеорегистратора. Отв.:

- Проверить питание устройства: если не горит индикатор PWR, значит отсутствует питание; если указанный индикатор горит как обычно, но не горит RUN, то, возможно, поврежден центральный процессор; если индикатор RUN медленно мигает (примерно один раз в две секунды), то устройство не включено и находится в режиме ожидания; проверить желтый и красный провода кабеля питания — если подсоединен только один из них, то видеорегистратор не будет работать;
- 2. Проверить сам монитор: есть ли на нем питание; переключен ли он в режим AV;
- 3. Проверить подключение видеокабеля, идущего от видеорегистратора к монитору.
- 4. Убедиться, что устройство не заблокировано с помощью электронного замка (LOCK).

В.: не совпадает гнездо на входе камеры с гнездом на выходе видеорегистратора. Отв.: на видеорегистраторе используется авиационный разъем, на камере либо коаксиальный, либо авиационный. Если они не подходят друг к другу, тогда необходимо использовать переходник.

В.: нет изображения после включения устройства, хотя карта памяти или жесткий диск подключены.

- 1. Проверить, отформатированы ли они. Чтобы отформатировать жесткий диск или карту памяти, необходимо перейти в соответствующее меню (Management Tools Format);
- 2. Включена запись по расписанию, и данный промежуток времени не входит в это расписание;
- 3. Проверить подключение жесткого диска не передней панели должен гореть соответствующий индикатор.

В.: видеофайл отсутствует; в указанный промежуток времени нет никаких записей. Отв.:

- 1. Убедиться, что не открыта последняя страница со список файлов. Если да, то нужно перейти на предыдущие;
- 2. Возможно, в этот промежуток времени был выключен видеорегистратор (например, из-за погрузки груза, остановки и т.п.).

#### Гарантия на изделие

#### Гарантийный срок

Отв.:

Замена в течение 7 дней с момента приобретения (если устройство и комплектующие не

повреждены); гарантия — 12 месяцев и техническое обслуживание в течение всего срока эксплуатации.

#### Гарантия

- 1. Перед использованием изделия необходимо внимательно изучить данное руководство пользователя.
- 2. Если в течение гарантийного срока устройство выходит из строя, то для его ремонта и технического обслуживания необходимо предъявить в месте приобретения товара гарантийный талон или чек о покупке.
- 3. Необходимо сохранять чек о покупке и/или гарантийный талон, в противном случае ремонт и техническое обслуживание будут платными.
- Производитель не несет ответственности за повреждение или утерю изделия при пересылке его для ремонта или технического обслуживания.
- 5. В указанных выше случаях компания оставляет за собой право отказать в обслуживании или потребовать оплату за него.

#### Гарантия не распространяется на следующие случаи:

повреждение изделия ввиду несоблюдения мер предосторожности и указаний, изложенных в руководстве пользователя;

отсутствие гарантийного талона или явные следы исправления на чека; повреждения, вызванные неправильной установкой, человеческим фактором, молнией, высоким напряжением или иным нестандартным использованием; самостоятельные разборка и ремонт изделия;

отсутствие или повреждение ярлыков и наклеек.